# **CISCO** Academy

## Настройка преобразования адреса и номера порта (РАТ)

### Топология

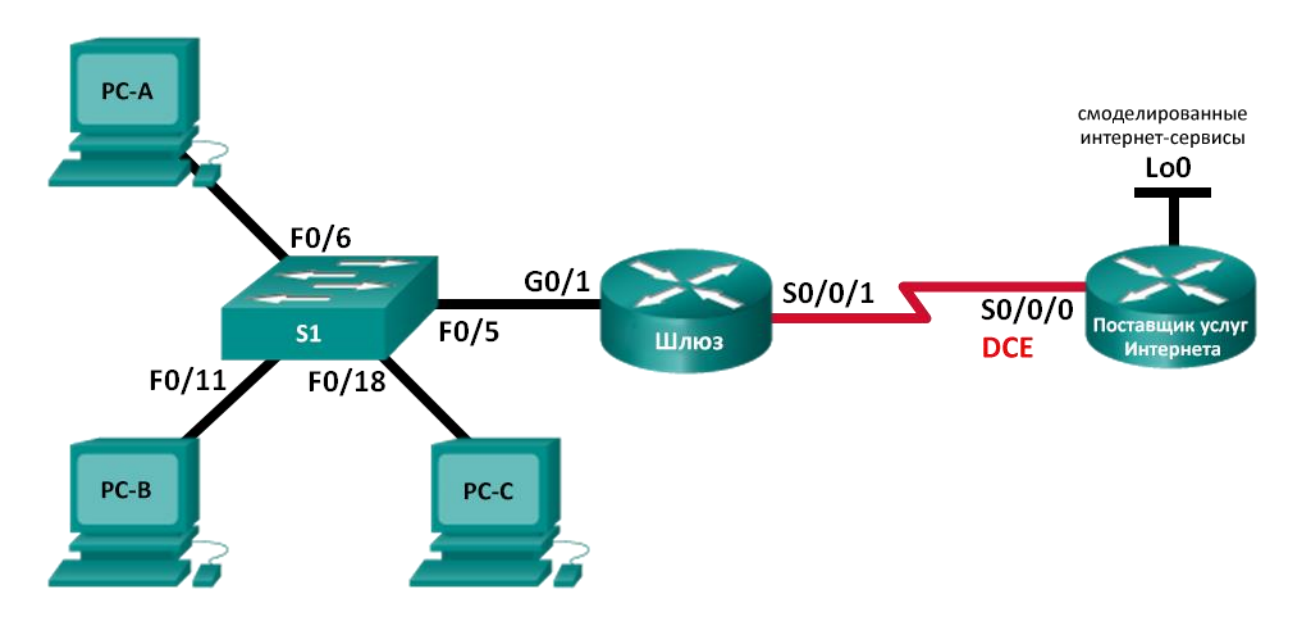

#### Таблица адресации

| Устройство   | Интерфейс    | IP-адрес       | Маска подсети   | Шлюз по умолчанию |
|--------------|--------------|----------------|-----------------|-------------------|
| Шлюз_ФАМИЛИЯ | G0/1         | 192.168.1.1    | 255.255.255.0   | —                 |
|              | S0/0/1       | 209.165.201.18 | 255.255.255.252 | —                 |
| ISP          | S0/0/0 (DCE) | 209.165.201.17 | 255.255.255.252 | _                 |
|              | Lo0          | 192.31.7.1     | 255.255.255.255 | —                 |
| PC-A         | NIC          | 192.168.1.20   | 255.255.255.0   | 192.168.1.1       |
| PC-B         | NIC          | 192.168.1.21   | 255.255.255.0   | 192.168.1.1       |
| PC-C         | NIC          | 192.168.1.22   | 255.255.255.0   | 192.168.1.1       |

#### Задачи

Часть 1. Построение сети и проверка соединения

Часть 2. Настройка и проверка пула NAT с перегрузкой

Часть 3. Настройка и проверка РАТ

#### Необходимые ресурсы

- 2 маршрутизатора Cisco
- 1 коммутатор Cisco
- 3 ПК (под управлением Windows 7 или 8 с программой эмуляции терминала Tera Term или Putty)

- Консольные кабели для настройки устройств Cisco IOS через консольные порты
- Кабели Ethernet и последовательные кабели согласно топологии.

#### Часть 1: Построение сети и проверка связи

В первой части вам предстоит настроить топологию сети и выполнить базовую настройку, например, IP-адреса интерфейсов, статическую маршрутизацию, доступ к устройствам и пароли.

#### Шаг 1: Создайте сеть согласно топологии.

- Шаг 2: Настройте узлы ПК.
- Шаг 3: Выполните инициализацию и перезагрузку маршрутизаторов и коммутаторов.

#### Шаг 4: Произведите базовую настройку маршрутизаторов.

- а. Подключитесь к маршрутизатору с помощью консоли и перейдите в режим глобальной настройки.
- b. Скопируйте приведенную ниже базовую конфигурацию и вставьте ее в текущую конфигурацию на маршрутизаторе.

```
no ip domain-lookup
service password-encryption
enable secret class
banner motd #
Unauthorized access is strictly prohibited. #
Line con 0
password cisco
login
logging synchronous
line vty 0 4
password cisco
login
```

- с. Настройте имена хостов в соответствии с топологией.
- d. Скопируйте текущую конфигурацию в файл загрузочной конфигурации.

#### Шаг 5: Настройте статическую маршрутизацию.

- а. Создайте статический маршрут от маршрутизатора ISP к маршрутизатору Gateway\_ФАМИЛИЯ. Используйте адрес сети 209.165.200.224 и маску подсети 255.255.255.248. Для указания статического маршрута используйте адрес следующего перехода.
- b. Создайте маршрут по умолчанию от маршрутизатора Gateway\_ФАМИЛИЯ к маршрутизатору ISP. Для указания статического маршрута используйте адрес следующего перехода.

#### Шаг 6: Проверьте подключение к сети.

- a. С компьютеров отправьте эхо-запросы на интерфейс G0/1 маршрутизатора Gateway\_ФАМИЛИЯ. Выполните отладку, если эхо-запрос не проходит.
- b. Проверьте настройку статических маршрутов на обоих маршрутизаторах.

#### Часть 2: Настройка и проверка пула NAT с перегрузкой

Во второй части вам предстоит настроить маршрутизатор Gateway\_ФАМИЛИЯ, для преобразования IP-адреса из сети 192.168.1.0/24 в один из шести пригодных к использованию адресов в диапазоне 209.165.200.224/29.

#### Шаг 1: Создайте ACL, соответствующий диапазону частных IP-адресов локальной сети.

Создайте ACL-список 1 на маршрутизаторе Gateway\_ФАМИЛИЯ, который будет использоваться для разрешения преобразования сети 192.168.1.0/24.

#### Шаг 2: Определите пул пригодных к использованию публичных IP-адресов.

Создайте NAT-пул с именем **public\_access** для использования адресов на маршрутизаторе Gateway\_ФАМИЛИЯ. Диапазон адресов – от **209.165.200.225** до **209.165.200.230** с маской подсети 255.255.255.248.

## Шаг 3: Определите NAT из внутреннего списка адресов источника на пул внешних адресов.

Привяжите ACL-список с номером 1 к NAT-пулу с именем **public\_access**. Используйте ключевое слово **overload** для данной команды для того, чтобы обозначить NAT с перегрузкой.

#### Шаг 4: Задайте интерфейсы.

Выполните на соответствующих интерфейсах маршрутизатора Gateway\_ФАМИЛИЯ команды для того, что, чтобы обозначить внутренний и внешний интерфейсы для преобразования.

#### Шаг 5: Проверьте настройку пула NAT с перегрузкой.

- а. От каждого ПК отправьте эхо-запрос на адрес маршрутизатора интернет-провайдера 192.31.7.1.
- b. Просмотрите статистику NAT для маршрутизатора Gateway\_ФАМИЛИЯ.
- с. Отобразите преобразования NAT на маршрутизаторе Gateway\_ФАМИЛИЯ.

**Примечание**. В зависимости от времени, истекшего с момента отправки эхо-запросов с каждого ПК, вы можете не увидеть все три преобразования. Для преобразований ICMP характерны низкие значения времени ожидания.

Сколько внутренних локальных ІР-адресов указано в примере выходных данных выше?\_\_\_\_\_

Сколько указано внутренних глобальных ІР-адресов?

Сколько номеров портов используется в паре с внутренними глобальными адресами?

Что произойдет в результате отправки эхо-запроса на внутренний локальный адрес компьютера ПК А с маршрутизатора интернет-провайдера? Почему?

#### Часть 3: Настройка и проверка преобразования РАТ

В третьей части вам предстоит настроить РАТ на маршрутизаторе Gateway\_ФАМИЛИЯ, используя для определения внешних адресов интерфейс вместо пула адресов. Не все команды из части 2 будут использоваться в части 3.

# Шаг 1: Очистите преобразования NAT и статистику на маршрутизаторе Gateway\_ФАМИЛИЯ.

#### Шаг 2: Проверьте настройку NAT.

- а. Убедитесь, что статистика стерта.
- b. Убедитесь, что внешние и внутренние интерфейсы настроены для преобразований NAT.
- с. Убедитесь, что ACL-список по-прежнему настроен для преобразований NAT.

Какую команду вы использовали для того, чтобы подтвердить результаты после выполнения шагов от а до с?

#### Шаг 3: Удалите пул пригодных к использованию публичных IP-адресов.

Удалите NAT-пул public\_access.

#### Шаг 4: Удалите преобразование NAT с ACL в пул внешних адресов.

Удалите связь ACL 1 с NAT-пулом public\_access для NAT с перегрузкой.

#### Шаг 5: Сопоставьте список источников с внешним интерфейсом.

Сопоставьте ACL 1 с внешним интерфейсом маршрутизатора Gateway\_ФАМИЛИЯ для NAT с перегрузкой. Эта настройка аналогична динамическому NAT, за исключением использования ключевого слова interface вместо пула адресов для определения внешнего IPv4-адреса. Таким образом, пул NAT не определяется.

#### Шаг 6: Проверьте настройку РАТ.

- а. От каждого ПК отправьте эхо-запрос на адрес маршрутизатора интернет-провайдера 192.31.7.1.
- b. Просмотрите статистику NAT для маршрутизатора Gateway\_ФАМИЛИЯ.
- с. Отобразите преобразования NAT на маршрутизаторе Gateway\_ФАМИЛИЯ.

#### Контрольные вопросы

В чем заключаются преимущества РАТ?